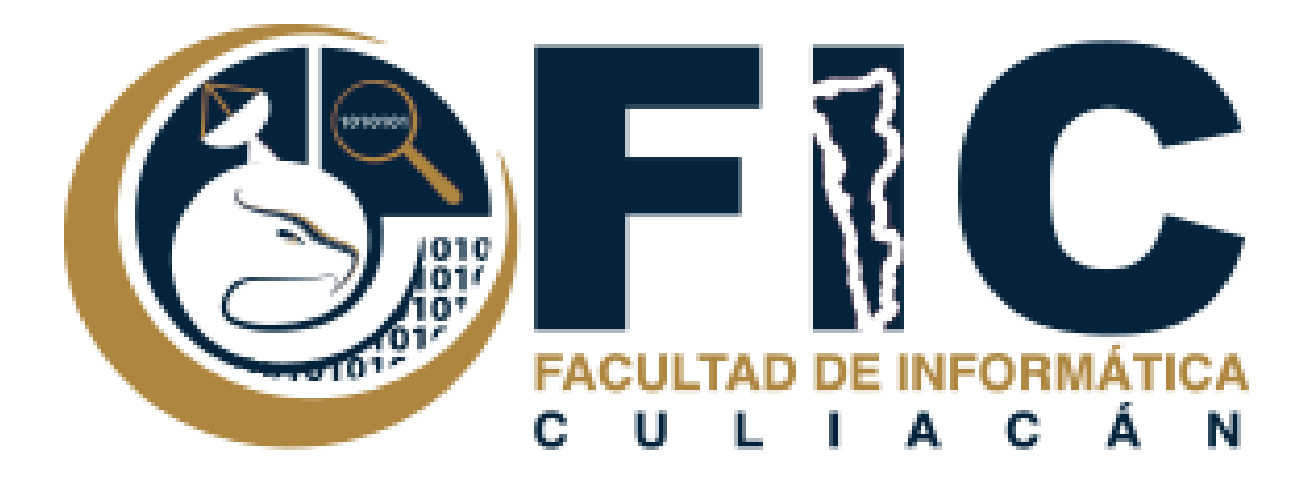

# Manual de Configuración

CORREOS ELECTRÓNICOS INSTITUCIONALES.

Departamento de Desarrollo Web Facultad de Informática Culiacán

# Contenido

| ¿Qué es un Correo Electrónico Institucional? | 2 |
|----------------------------------------------|---|
| Ingreso                                      | 2 |
| Creación de Filtros                          | 3 |
| Reenvió de correos                           | 5 |

# ¿Qué es un Correo Electrónico Institucional?

Se trata de un servicio de correo electrónico (y otras tecnologías) gratuito creado por la multinacional Google. El Correo Electrónico Institucional está creado en Google Accounts, su extensión oficial es: @info.uas.edu.mx.

### Ingreso

Para acceder al Correo electrónico institucional deberá hacerlo con su navegador de internet favorito (Google Chrome, Internet Explorer, Mozilla Firefox u algún otro de su agrado), ingresando a:

- www.gmail.com.
- Al ingresar a esta dirección, podrá visualizar la pantalla de ingreso, con la cual se autentica su usuario.

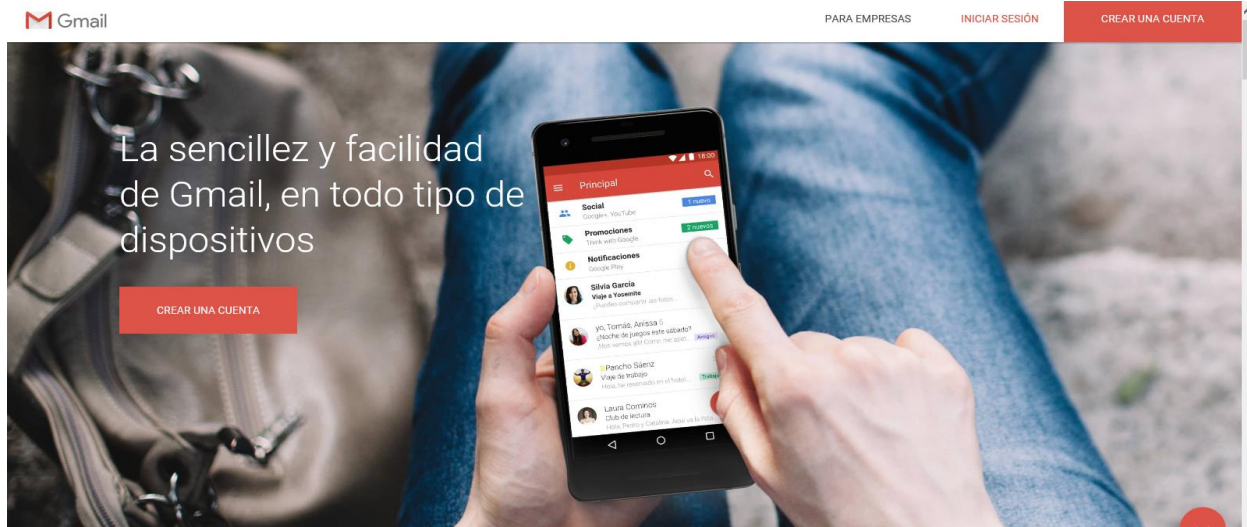

- Al dar clic en inicio de sesión, aparecerá lo siguiente:
  - Escriba su correo institucional y su contraseña.

|  | 1 Contraction |
|--|---------------|
|  |               |
|  |               |
|  |               |
|  |               |
|  |               |

Iniciar sesión Utiliza tu cuenta de Google

orreo electrónico o teléfon

¿Has olvidado tu correo electrónico?

¿No es tu ordenador? Usa ventanas InPrivate para iniciar sesión. Más información

Crear cuenta

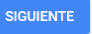

## **Creación de Filtros**

Para la creación de filtros para tu correo electrónico institucional se deberá realizar lo siguiente:

1. En el cuadro de búsqueda de la parte superior, haz clic en la flecha hacia abajo.

| JAO FIL | - Q                          |
|---------|------------------------------|
|         |                              |
|         | Mostrar opciones de búsqueda |

2. Al dar clic aparecerá lo siguiente:

| 25° FIC<br>ANIVERSARIO |                                                      | ٩           |
|------------------------|------------------------------------------------------|-------------|
| Correo -               | Buscar Todos los correos \$                          | ~           |
| REDACTAR               |                                                      | jún mensaj  |
| Recibidos (24)         | Para                                                 |             |
| Destacados             | Asunto                                               |             |
| Enviados               |                                                      |             |
| Borradores             | Contiene las palabras                                |             |
| Mas +                  |                                                      |             |
|                        | No contiene                                          |             |
|                        | Contiene archivos adjuntos                           | Polí        |
|                        | No incluir chats                                     | Con la tecn |
|                        | Tamaño mayor que 💠 MB 💠                              |             |
|                        | Intervalo de fechas 1 día 💠 de                       |             |
|                        | Crear un filtro con estos criterios de<br>búsqueda » |             |

 Primero se pondrá el correo electrónico que desea buscar en el apartado De, para crear el filtro, seguido de su correo electrónico, en el apartado Para.

| REDACTAR De   Recibidos (24) ma.056   Destacados Asunto   Enviados Borradores   Gorden Contienu   Más ~ Contienu | 639@gmail.com,<br>till011@info.uas.edu.mx.<br>e las palabras<br>iene |
|----------------------------------------------------------------------------------------------------|----------------------------------------------------------------------|
| Recibidos (24) Para   Destacidos Asunto   Enviados Borradores   Más ~ Contient   MARIONE AILLI' + No confil      | tillo14@info.uas.edu.mx.<br>e las palabras<br>iene                   |
| Destacados Asunto<br>Enviados Borradores Contiene<br>Más ~ .                                                     | e las palabras                                                       |
| Borradores Contiene<br>Más - Contiene<br>MARIONE AILII + No contri                                               | e las palabras                                                       |
| MARIONE AILIC + No conti                                                                                         | iene                                                                 |
|                                                                                                    |                                                                      |
| Conti                                                                                                    | iene archivos adjuntos<br>cluir chats                                |
| Tamaño<br>Intervalo                                                                                              | mayorque ≎ MB ≎<br>o de fechas 1 día ≎ de                            |

• Se habilitará **Crear un filtro con estos criterios de búsqueda.** En el cual se le dará clic.

| 250 FIC          | from:(mau56639@gmail.com) to:(ma.castillo14@info.uas.edu.mx)            |   |
|------------------|-------------------------------------------------------------------------|---|
|                  | » volver a las opciones de búsqueda                                     | × |
| Correo -         | Cuando se reciba un mensaje que coincida con esta consulta de búsqueda: |   |
|                  | Omitir Recibidos (Archivarlo)                                           |   |
| REDACTAR         | Marcar como leído                                                       |   |
| Recibidos (24)   | Destacar                                                                |   |
| Destacados       | Anlicar la otiqueta: Elige una etiqueta                                 |   |
| Enviados         |                                                                         |   |
| Borradores       | Reenviar añadir dirección de reenvío                                    |   |
| Más <del>•</del> | Eliminar                                                                |   |
|                  | No marcar nunca como spam                                               |   |
| MARIONE AILIC +  | Marcar siempre como importante                                          |   |
|                  | No marcar nunca como importante                                         |   |
|                  | Clasificar como: Elige una categoría \$                                 |   |
|                  | Crear filtro                                                            |   |
|                  | <u>Más información</u>                                                  |   |

- Elige la acción que quieres que realice el filtro.
- Y le das clic al botón Crear Filtro.

#### Reenvió de correos

- 1. Para el reenvió de correos se deberá realizar lo siguiente:
  - Da clic en el apartado de lado izquierdo en donde dice: Recibidos o Enviados.

| 2  | REDACTAR         | 🗌 📩 Admin - Amado Urias G | Existen actualizaciones disponibles para Moodle (https://aula.uas.edu.mx/centro/info) - Notificaciones de actualización  Hay nuevas versiones disponibles para algunos de sus | 23 abr. |
|----|------------------|---------------------------|----------------------------------------------------------------------------------------------------|---------|
| 2. | Recibidos (25)   | 🗌 📩 Google                | Alerta de seguridad - MARIONE AILICEC CASTILLO LOPEZ Se ha iniciado sesión en un dispositivo nuevo en ma castillo 14@info.uas.edu.mx Se ha iniciado sesión en tu cu           | 23 abr. |
|    | Destacados       | □ 📩 Spotify               | ; Sólo quedan 24 horas! Disfruta 2 meses de Premium gratis Sólo quedan 24 horas para disfrutar 2 meses de prueba gratis de Premium con saltos de canciones ilimitado          | 15 abr. |
|    | Borradores       | 🗌 📩 Spotify               | jÚltimos dias! Disfruta 2 meses de Premium gratis Disfruta 2 meses de prueba gratis de Premium. Toda tu música con la mejor calidad de sonido, escúchala en tu cel, er        | 12 abr. |
|    | Más <del>v</del> | 🗌 📩 Google                | Alerta de seguridad - MARIONE AILICEC CASTILLO LOPEZ Se ha iniciado sesión en un dispositivo nuevo en ma castillo 14@info uas edu mx Se ha iniciado sesión en tu cu           | 12 abr. |

ntinuación, selecciona el correo que deseas reenviar.

 Al dar clic en el correo que desear reenviar, aparecerá en el lado derecho de la pantalla una flecha hacia abajo, esa se seleccionará y se desplegará lo que se ve en la imagen, das clic en la opción reenviar.

| 19 | 9 abr. (hace 5 días) 📩 🔺 💌 |
|----|----------------------------|
| *  | Responder                  |
| +  | Reenviar                   |
| -  | Filtrar mensajes como este |
|    | Imprimir                   |
|    | Eliminar este mensaje      |
|    | Marcar como spam           |
|    | Mostrar original           |
|    | Traducir mensaje           |
|    | Marcar como no leído       |
|    |                            |

#### 3. Aparecerá lo siguiente:

 Se introducirá el correo al cual deseas reenviarlo y darás clic al botón enviar y listo.

| [[pluginname]] (mod_hotpot) ¡Existe una nueva versión 2018042115 disponible!                                                                                                    |
|----------------------------------------------------------------------------------------------------|
| Vea https://aula.uas.edu.mx/centro/info/admin/plugins.php para más detalles                                                                                                    |
| Su sitio Moodle <u>https://aula.uas.edu.mo/centro/info</u> está configurado para revisar automáticamente las actualizaciones disponibles. U<br>disponibles en la sección sobre Administración del Sitio del bloque de Administración. Usted puede personalizar el envío de este mer |
| 🔿 🕶 Para                                                                                                    |
|                                                                                                    |
| Notificaciones de actualización                                                                                                    |
| ¡Hay nuevas versiones disponibles para algunos de sus plugins!                                                                                                    |
| [[pluginname]] (mod_hotpot) ¡Existe una nueva versión 2018042115 disponible!                                                                                                    |
| Vea https://aula.uas.edu.mx/centro/info/admin/plugins.php para más detalles                                                                                                    |
| Su sitio Moodle https://aula.uas.edu.mx/centrofinfo está configurado para revisar automáticamente las actualizaciones disponible<br>actualizaciones disponibles en la sección sobre Administración del Sitio del bloque de Administración. Usted puede personalizar                 |

Enviar <u>A</u> 🕛 🦀 🙆 🖙 😔

¡Hay nuevas versiones disponibles para algunos de sus plugins!